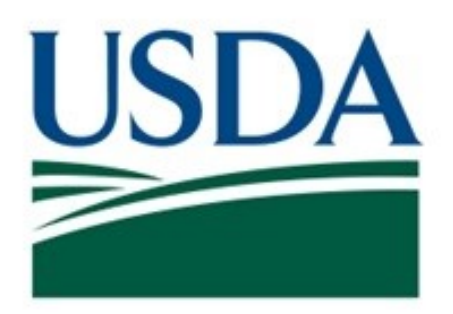

# Food Safety and Inspection Service (FSIS) United States Department of Agriculture (USDA)

# **LIMS Direct User Guide**

Version 2.0

### Table of Contents

| Overview                                                |
|---------------------------------------------------------|
| How to access LIMS Direct                               |
| Dashboard 4                                             |
| Lab Contact Information                                 |
| How to view Single Sample Results                       |
| Lab Report details8                                     |
| How to view Single Establishment Results                |
| How to view Results for All Establishments in a Circuit |
| How to view Samples not analyzed                        |
| How to view All Results                                 |
| How to view All Results by Foreign Country              |
| How to view All Results by Project                      |
| How to view All Results by District                     |
| How to view Results for State Inspection Sample         |
| How to view Species Identification Results              |
| How to view Pathology Results                           |
| How to view All Microbiology Results                    |
| How to view Results for Raw Beef Sampling Projects      |
| How to view Ready-To-Eat Products                       |
| How to view Potential Positive Micro Results            |
| How to view Presumptive Positive Micro Results          |
| How to view Positive Microbiology Results               |
| How to view All Residue Results                         |
|                                                         |

| 24. | How to view Import Residue Results                 |
|-----|----------------------------------------------------|
| 25. | How to view Import Residue Violations              |
| 26. | How to view Positive and Violative Residue Results |
| 27. | How to save reports into various file formats      |

# 1. Overview

All samples received by an FSIS laboratory will be available for viewing via this application (with a few exceptions such as investigative samples or baseline samples being analyzed by a non-FSIS laboratory). FSIS Personnel may use LIMS-Direct to access laboratory data for samples submitted to FSIS laboratories. Laboratory data is available back to June 10, 2010.

### 2. How to access LIMS Direct

LIMS Direct can be accessed by clicking the Start menu and typing FSIS applications. Click on LIMS Direct and this application opens.

# 3. Dashboard Click on one of these menu items to display various report groups LIMS Direct U.S. DEPARTMENT OF AGRICULTURE Microbiology Results Residue Results

LIMS-Direct is a service that provides sample status and analysis result information of samples submitted to FSIS laboratories. Data are queried directly from the FSIS LIMS and are updated every 15 minutes.

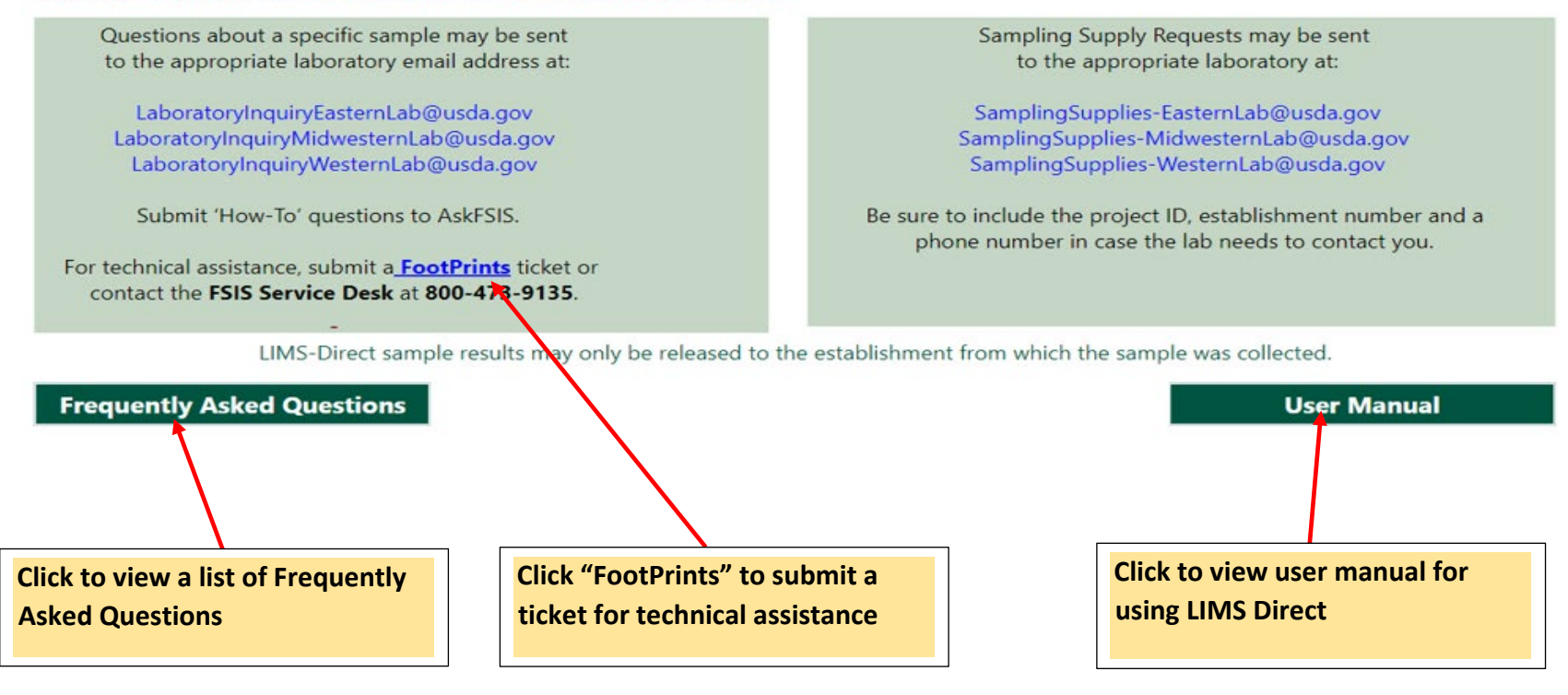

# 4. Lab Contact Information

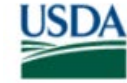

Food Safety and Inspection Service U.S. DEPARTMENT OF AGRICULTURE

### **LIMS Direct**

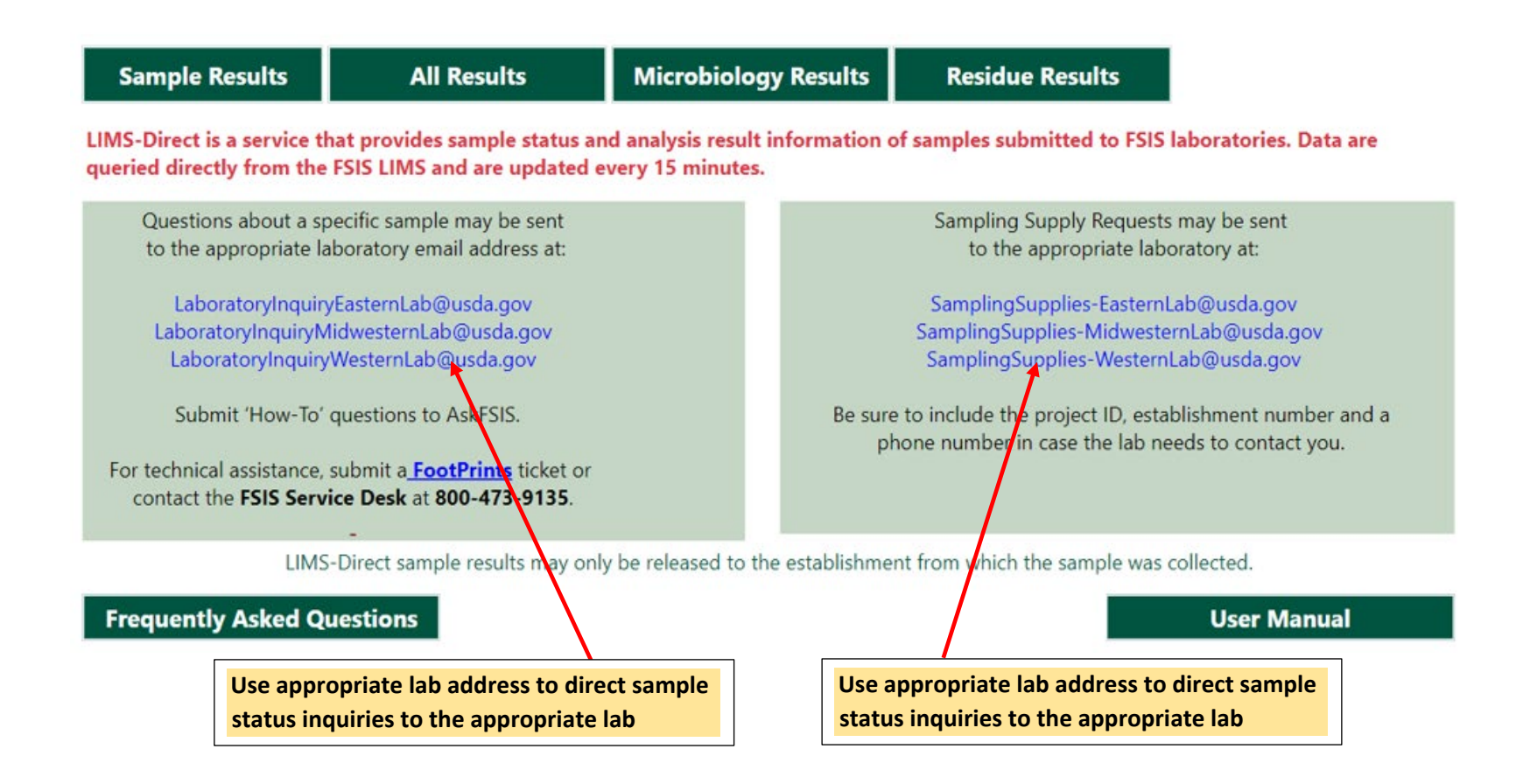

Prior to requesting an update from the labs, please check the sample shipment status using the contract carrier's tracking information. It is imperative to retain the FedEx Tracking Number as this information is not tracked in PHIS and is not available to the Laboratories.

5. How to view Single Sample Results

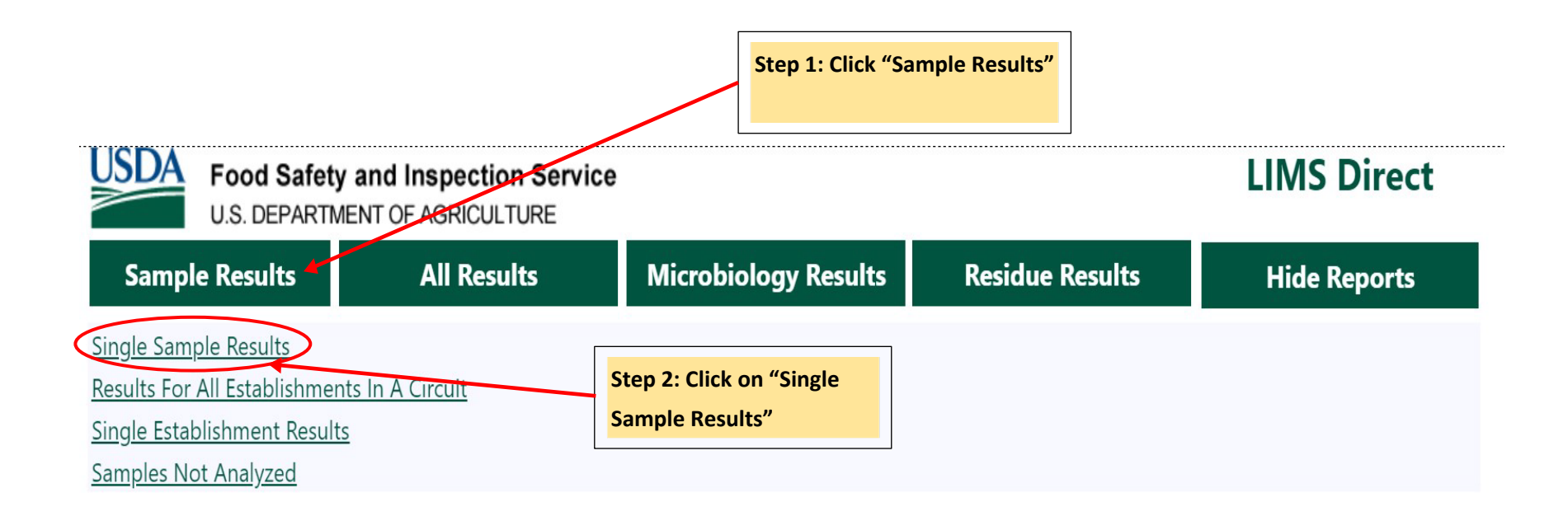

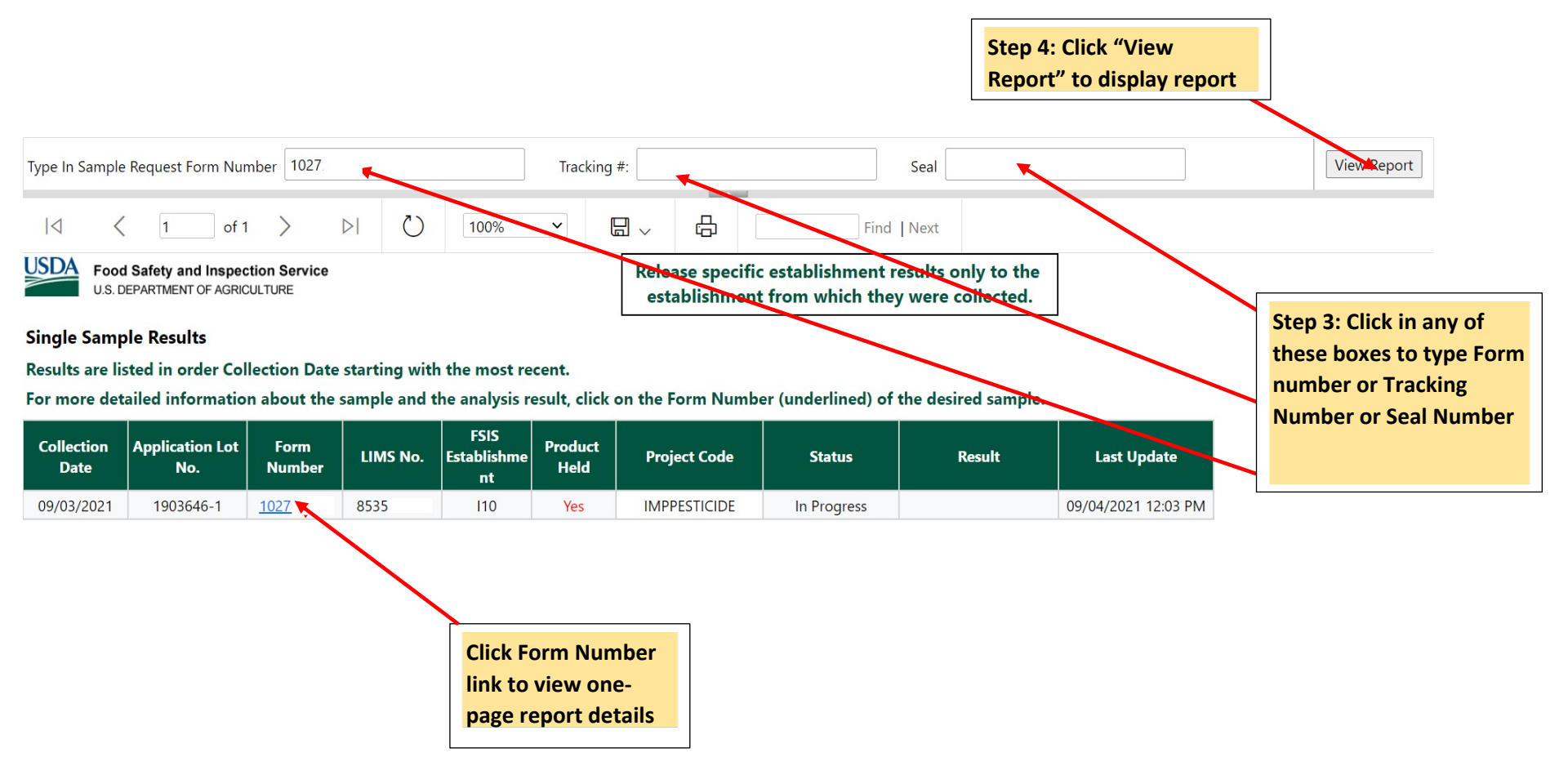

# 6. Lab Report details

USDA Food Safety and Inspection Service U.S. DEPARTMENT OF AGRICULTURE

Release specific establishment results only to the establishment from which they were collected.

### Lab Result Report

| Date Posted                     | 08/01/21                            | FSIS Establishment                             | 1                     |
|---------------------------------|-------------------------------------|------------------------------------------------|-----------------------|
| Form Number                     | 1027                                | District-Circuit                               | 80-8013               |
| LIMS No.                        | 5907                                | Producer                                       |                       |
| Collection Date                 | 07/30/21                            | Producer State                                 |                       |
| Date Received At Lab            | 07/31/21                            | Application Lot No.                            | 1777610-2             |
| Certificate Number              | 9866045                             | Project Code                                   | MT51                  |
| Project Name                    | Import-Raw Beef<br>in Ground Beef c | f Manufactured Trimmings o<br>or Beef Products | or Components for use |
| Slaughter Class Or Product      | Boneless Manufa                     | acturing Trimmings                             |                       |
| Product Held                    | Yes                                 | Retain Tag Number                              |                       |
| stablishment Contact Name       |                                     | Contact Phone                                  |                       |
| Collector Name                  |                                     | Lab                                            | Midwestern Lab        |
| Foreign Establishment<br>Number | 34                                  | Country Name                                   | Australia             |

### Analysis Result: Acceptable

| Tissue | Test                                  | Result   | Units |  |
|--------|---------------------------------------|----------|-------|--|
|        | E. coli O157:H7                       | Negative |       |  |
|        | Non-O157 Shiga Toxin-Producing E coli | Negative |       |  |
|        | Salmonella sp.                        | Negative |       |  |

Copy of Final Results sent to establishment management at: angel.farfan@acfreezers.com on 08/02/21 12:07:18 AM

Page 1 of 1

USDA\W

9/6/2021 10:07:24 PM

Emails to which sample statuses and results are sent, are displayed in the footer of this report page, including date and time sent.

### 7. How to view Single Establishment Results

<u>Lookup by Establishment:</u> To view samples for a specific establishment, the user enters the primary establishment number. For searches by establishment number, use the format Mxxx (e.g., M9400, M245E) or Pxxx (e.g., P1801, P772).

The default search date is 90 days prior to the current date (based on sample collection date). The user may select a date back to 6/10/2010 or select a more recent date than the 90 days prior to the current date.

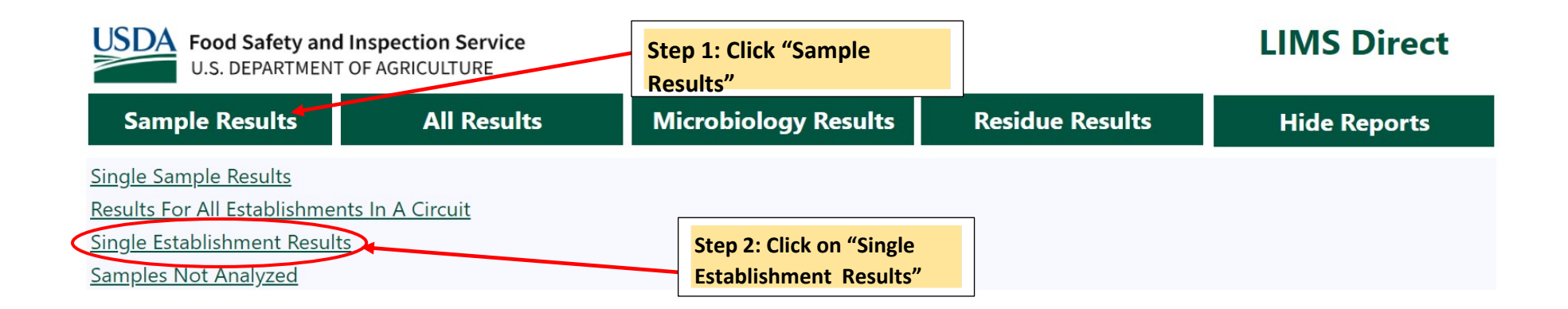

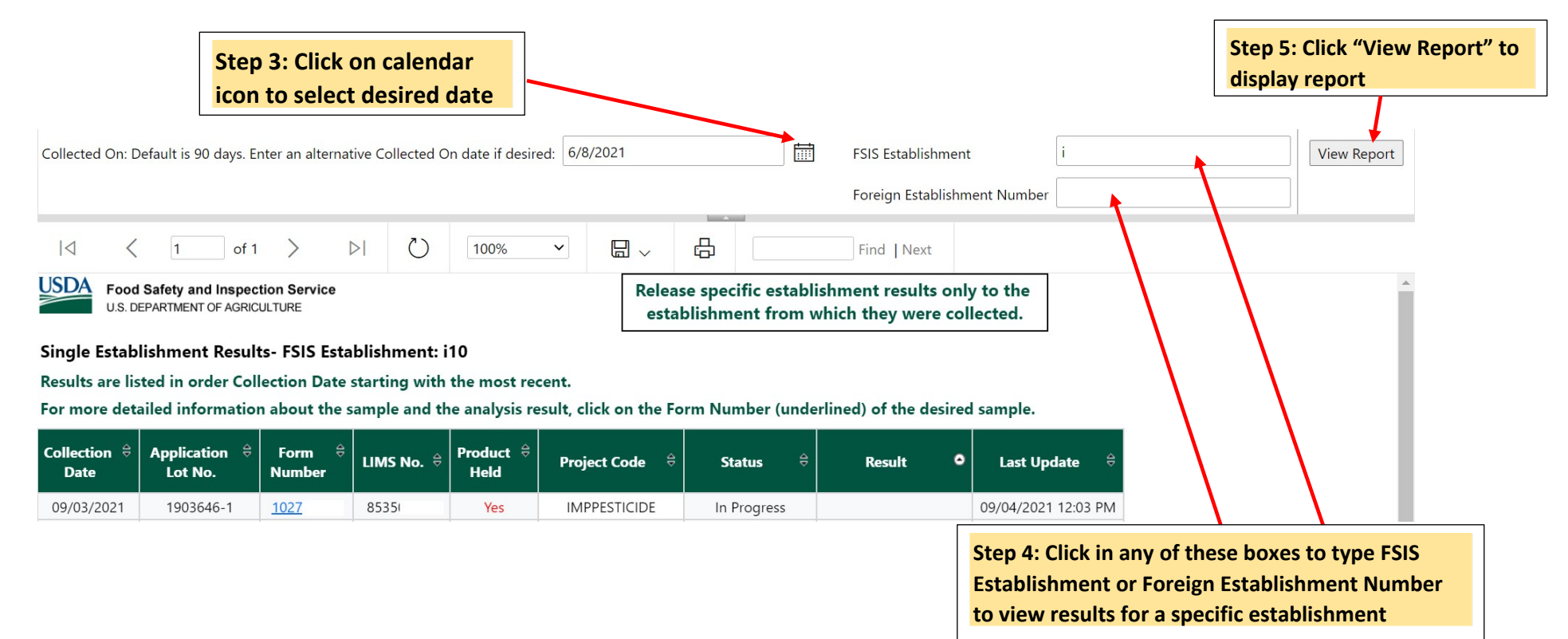

### 8. How to view Results for All Establishments in a Circuit

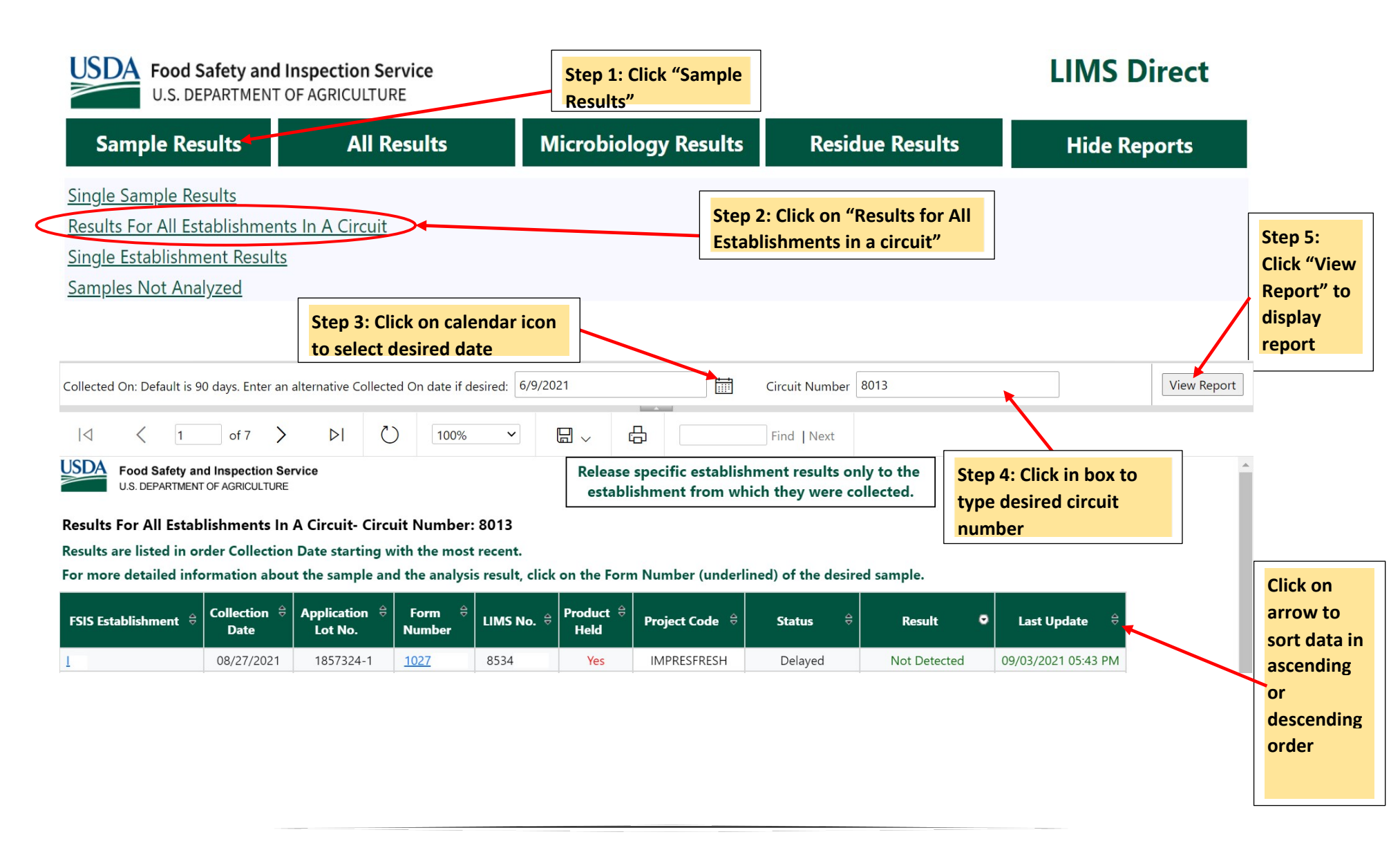

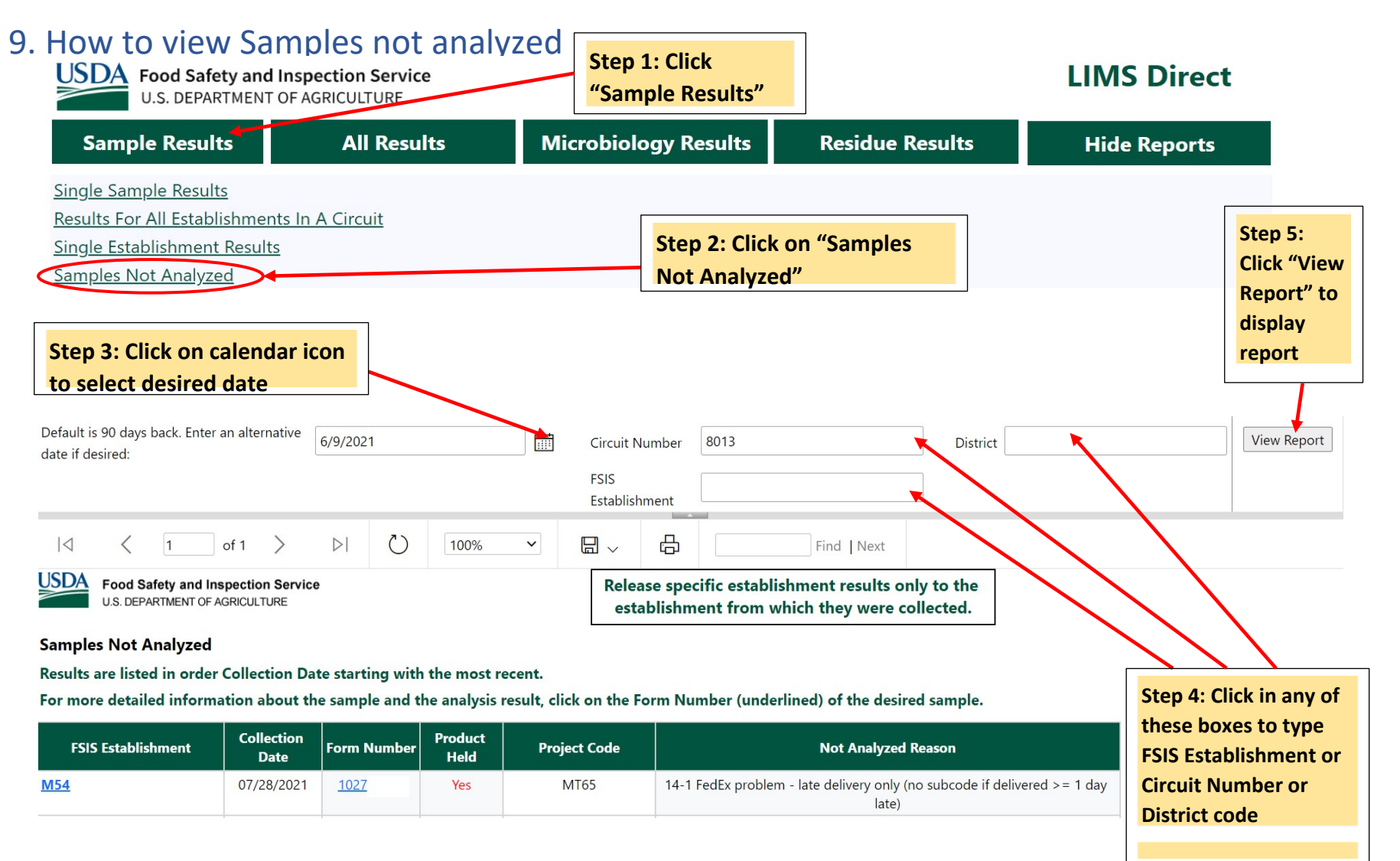

### 10. How to view All Results

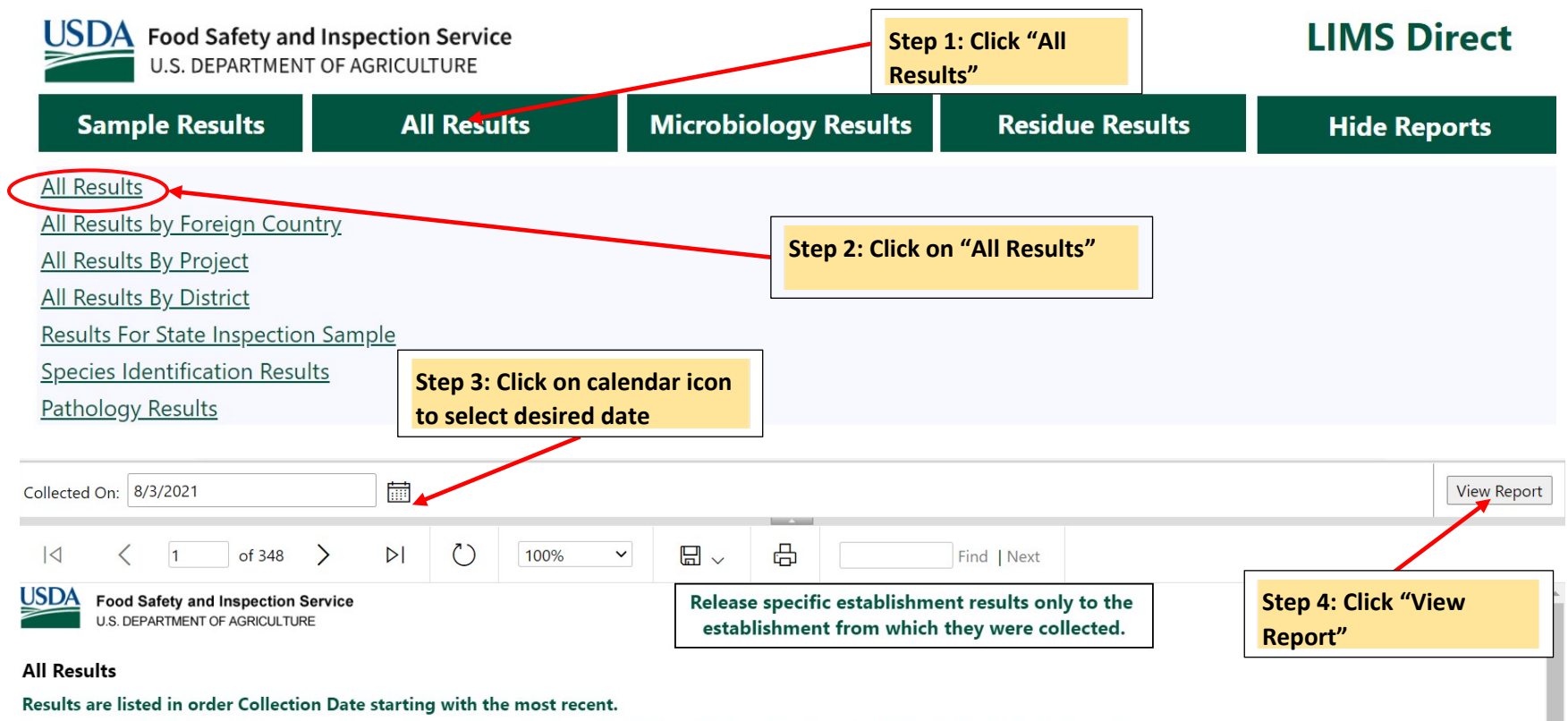

For more detailed information about the sample and the analysis result, click on the Form Number (underlined) of the desired sample.

| District-Circuit | FSIS<br>Establishment | Collection<br>Date | Project Code | Form<br>Number | Product<br>Held | Status            | Result     | Last Update         |
|------------------|-----------------------|--------------------|--------------|----------------|-----------------|-------------------|------------|---------------------|
| 05-0501          | <u>M51</u>            | 08/10/2021         | RTEPROD_RISK | <u>1027</u>    | Yes             | Analysis Complete | Acceptable | 08/13/2021 01:08 PM |

### 11. How to view All Results by Foreign Country

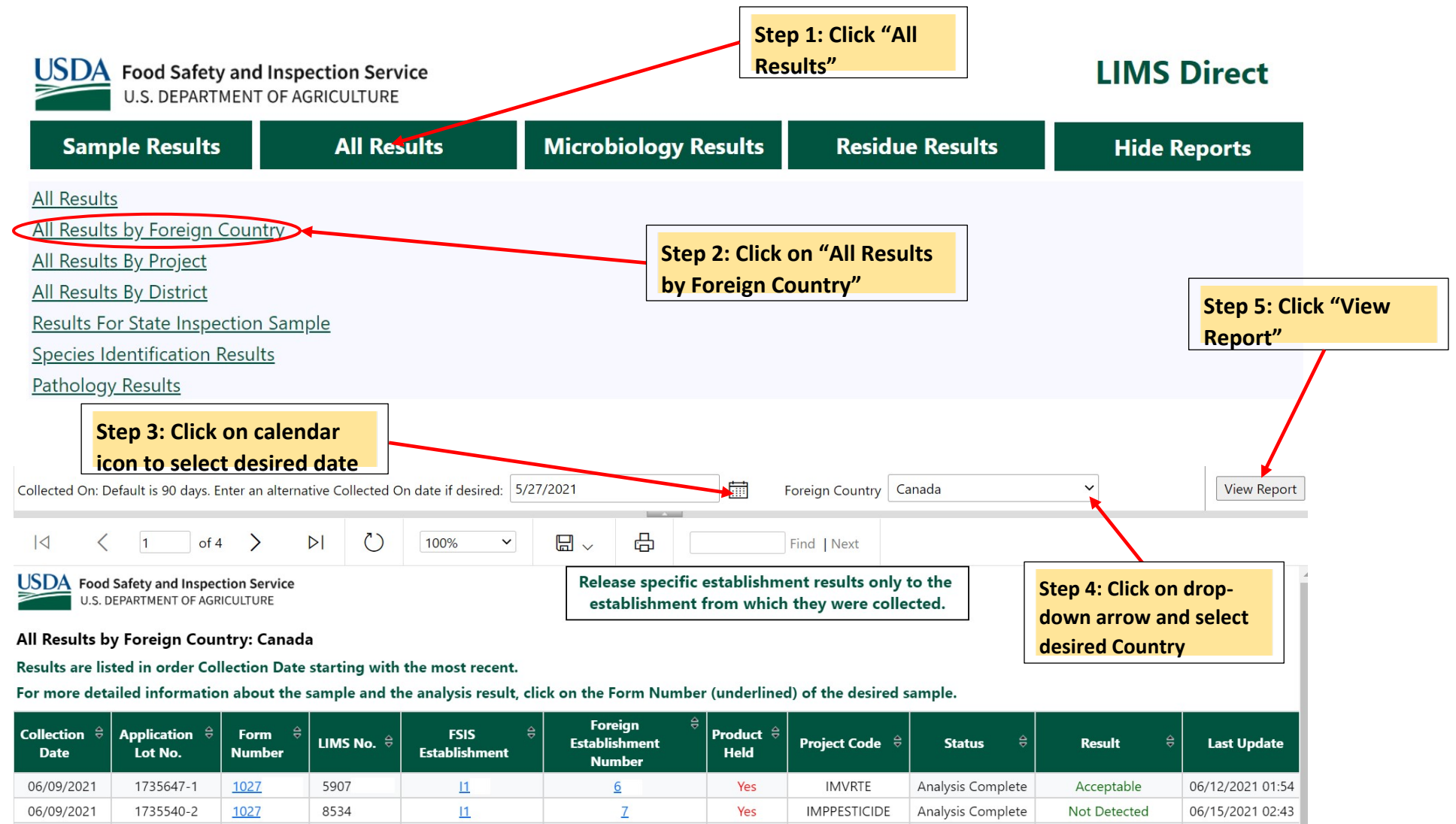

### 12. How to view All Results by Project

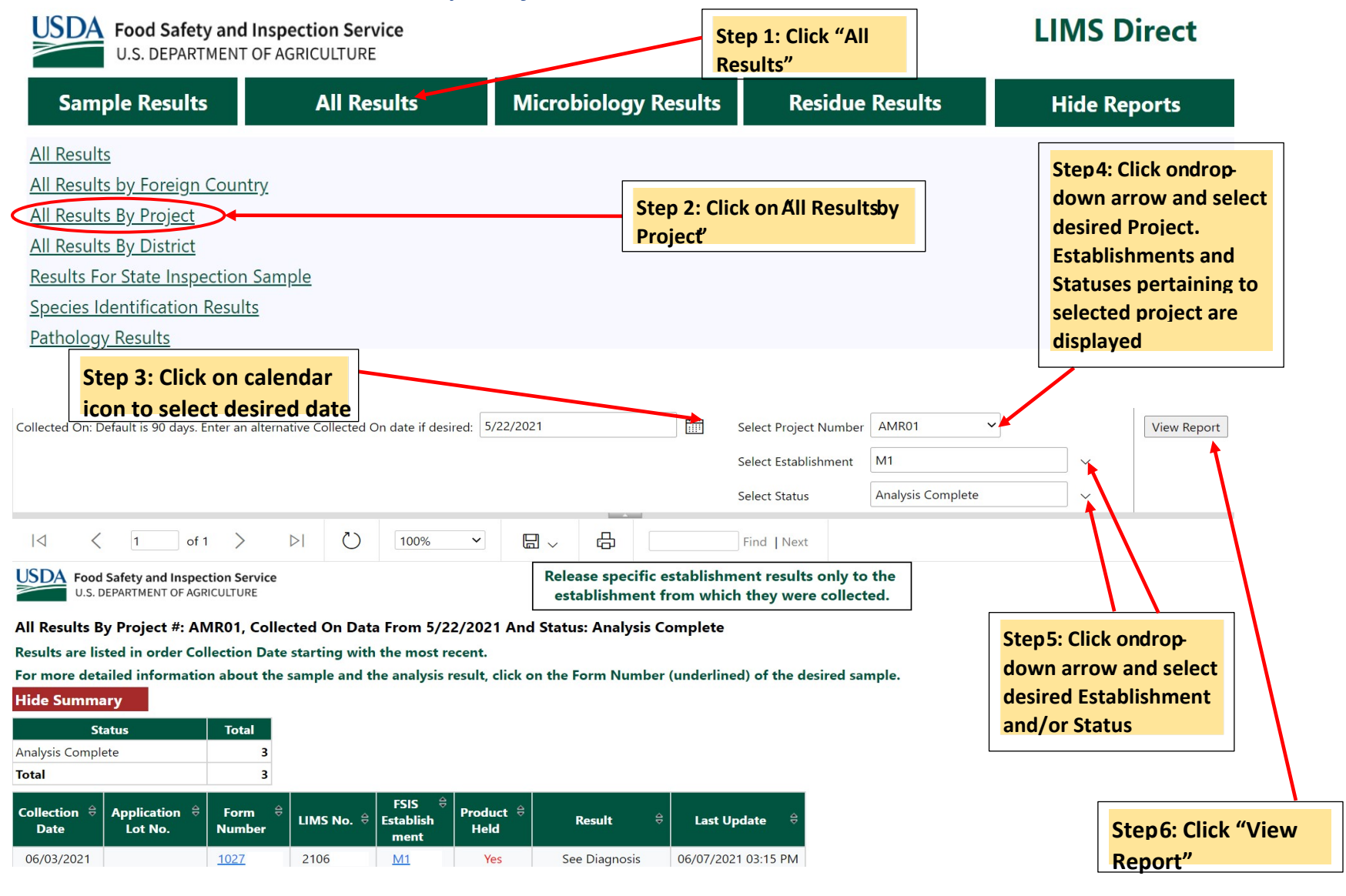

### 13. How to view All Results by District

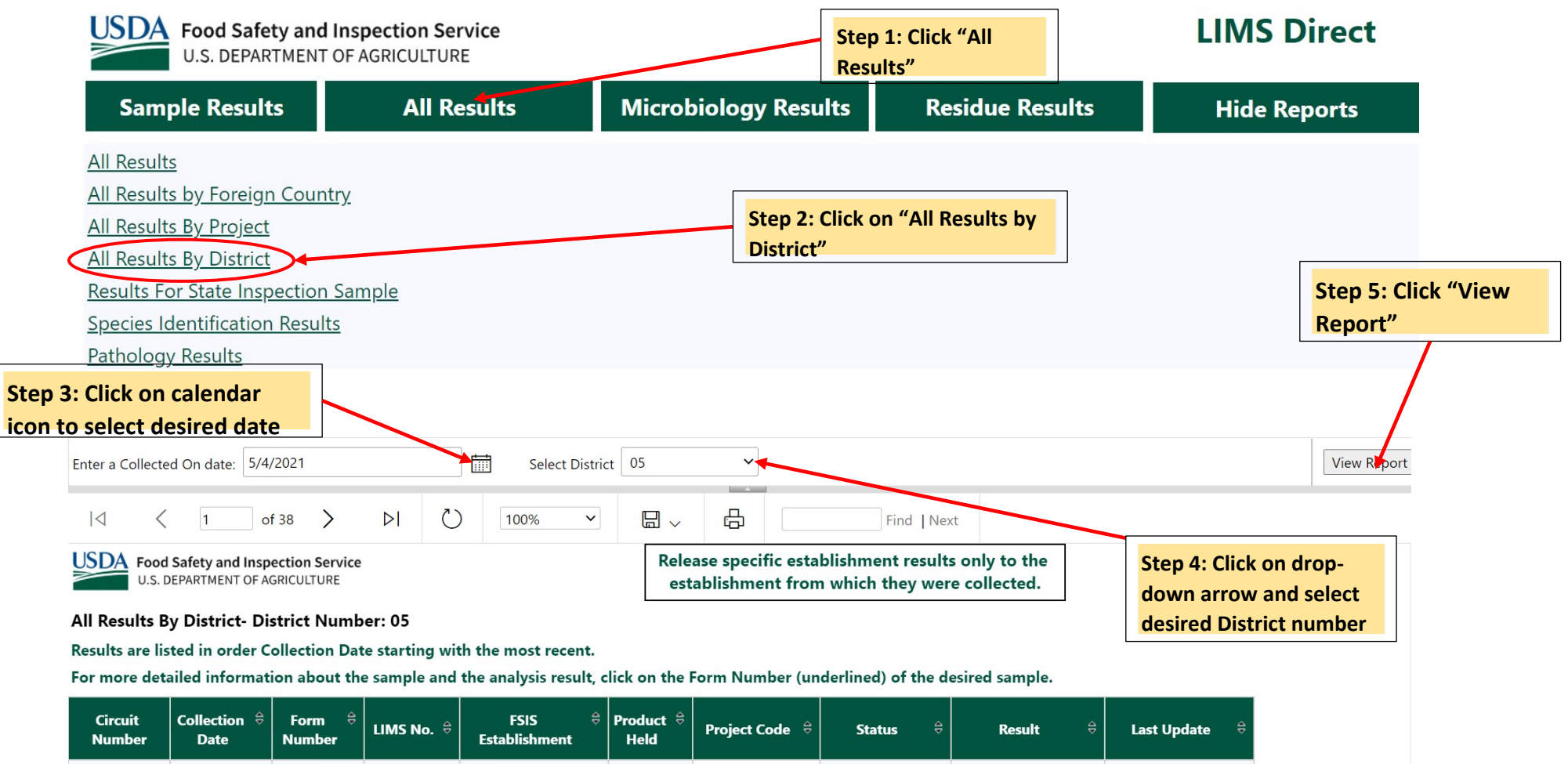

HC\_PK\_COM01

No

Analysis Complete

06/13/2021 11:53 AM

06/11/2021

1027

2106

<u>M60</u>

0503

### 14. How to view Results for State Inspection Sample

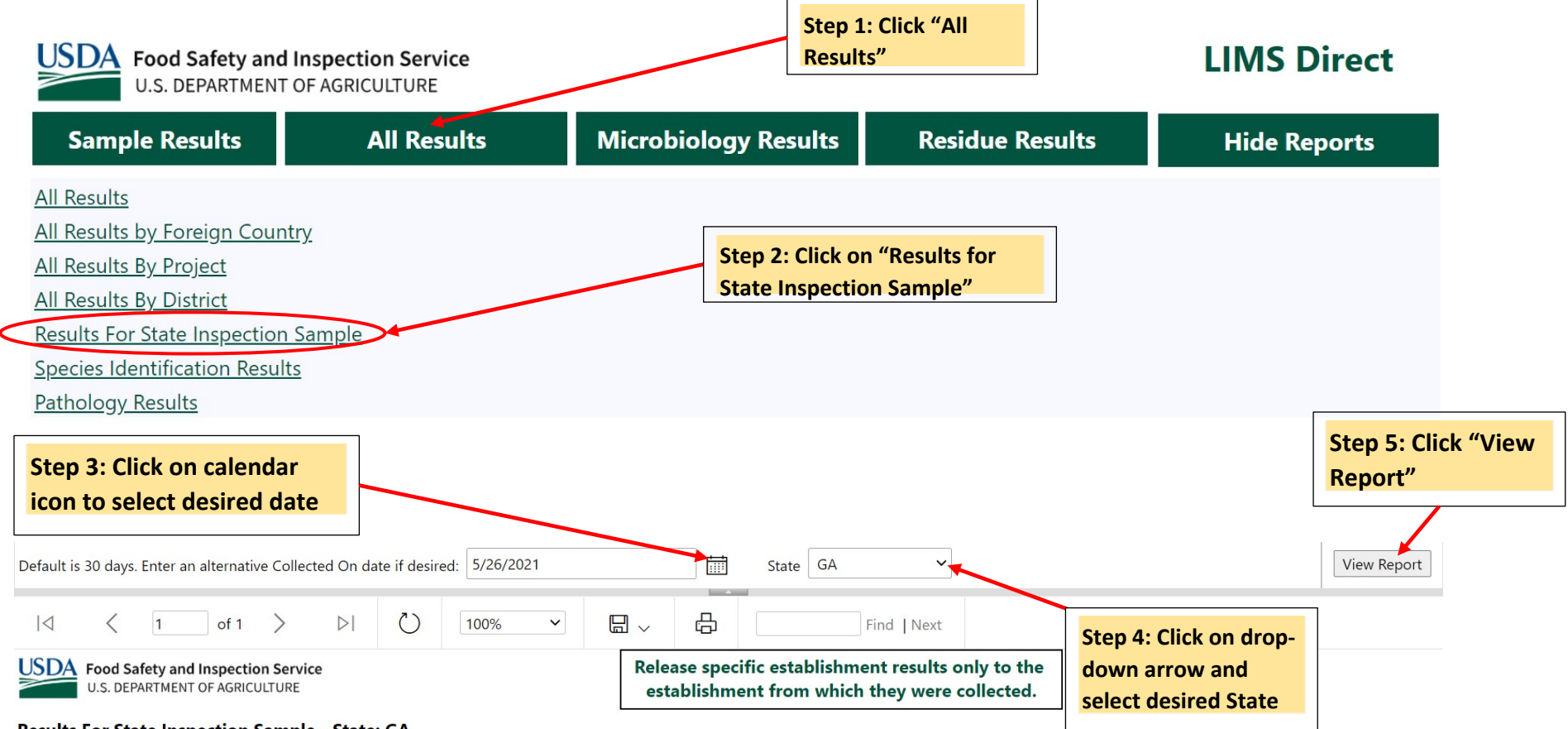

Results For State Inspection Sample - State: GA

Results are listed in order Collection Date starting with the most recent.

For more detailed information about the sample and the analysis result, click on the Form Number (underlined) of the desired sample.

| Collection<br>⊖<br>Date | Form ⇔<br>Number | LIMS No. | Circuit Number 👙 | Product ≑<br>Held | Project Code | Status 🕀          | Result 🕀      | Date Reviewed <del>⊜</del> |
|-------------------------|------------------|----------|------------------|-------------------|--------------|-------------------|---------------|----------------------------|
| 06/03/2021              | <u>1027</u>      | 2106     | GA01             | Yes               | PATH_LIVESTK | Analysis Complete | See Diagnosis | 06/09/2021 08:31 AM        |

### 15. How to view Species Identification Results

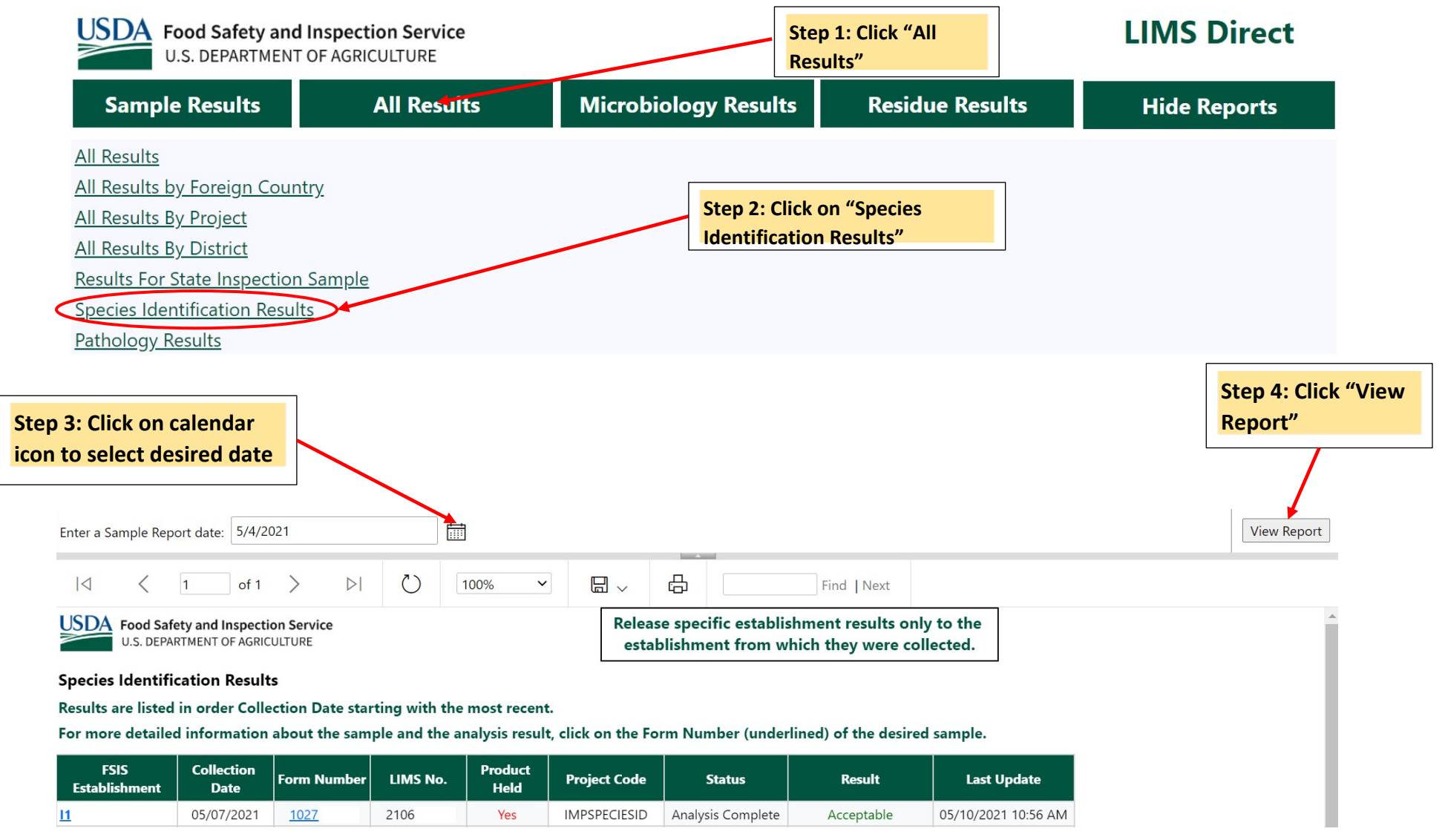

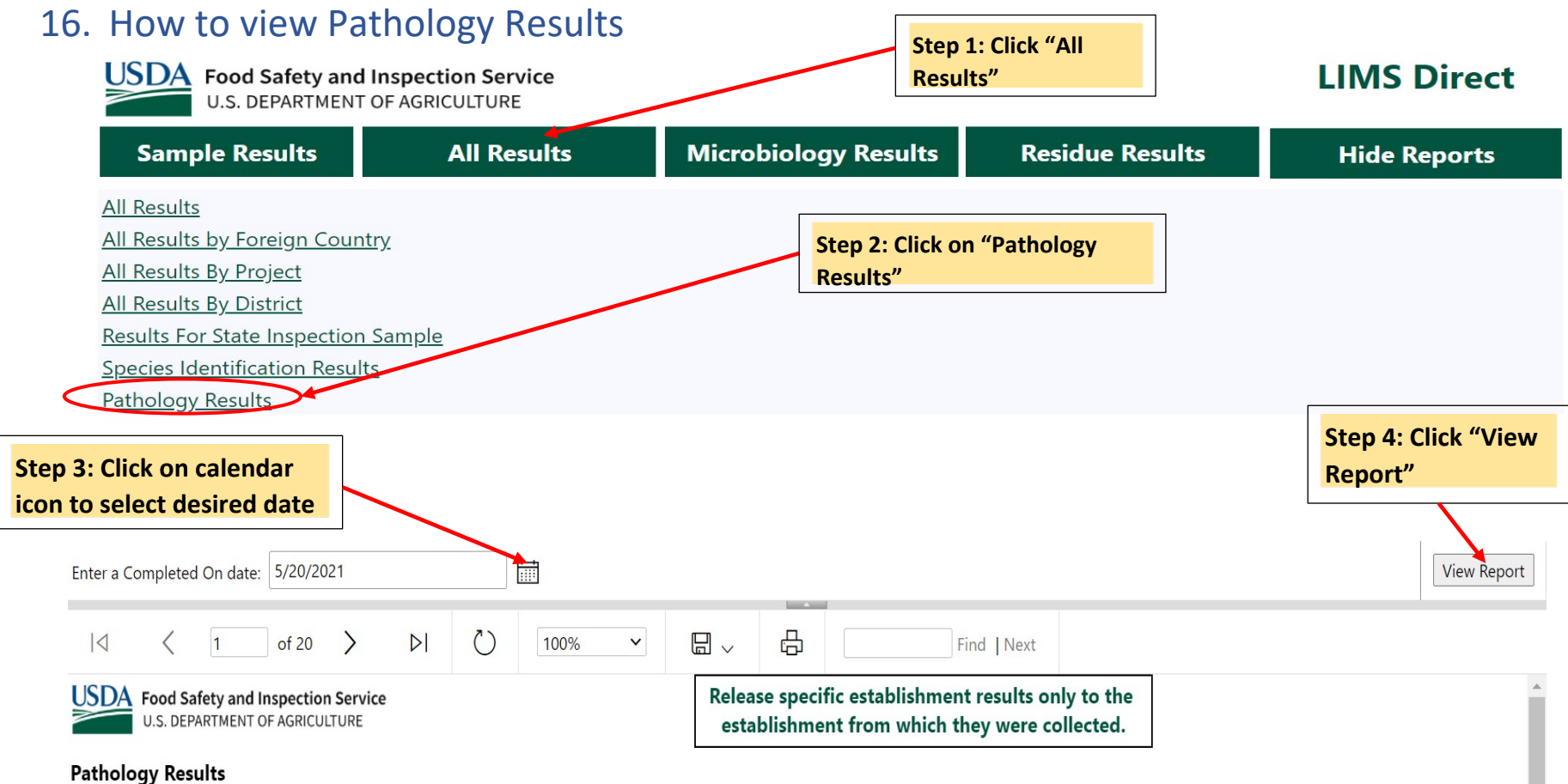

Results are listed in order Collection Date starting with the most recent.

For more detailed information about the sample and the analysis result, click on the Form Number (underlined) of the desired sample.

| FSIS Establishment | Collection<br>Date | Form Number | LIMS No. | Product<br>Held | Project Code | Status            | Result        | Last Update         |
|--------------------|--------------------|-------------|----------|-----------------|--------------|-------------------|---------------|---------------------|
| <u>M11</u>         | 06/08/2021         | <u>1027</u> | 2106     | Condemned       | PATH_POULTRY | Analysis Complete | See Diagnosis | 06/10/2021 01:19 PM |

### 17. How to view All Microbiology Results

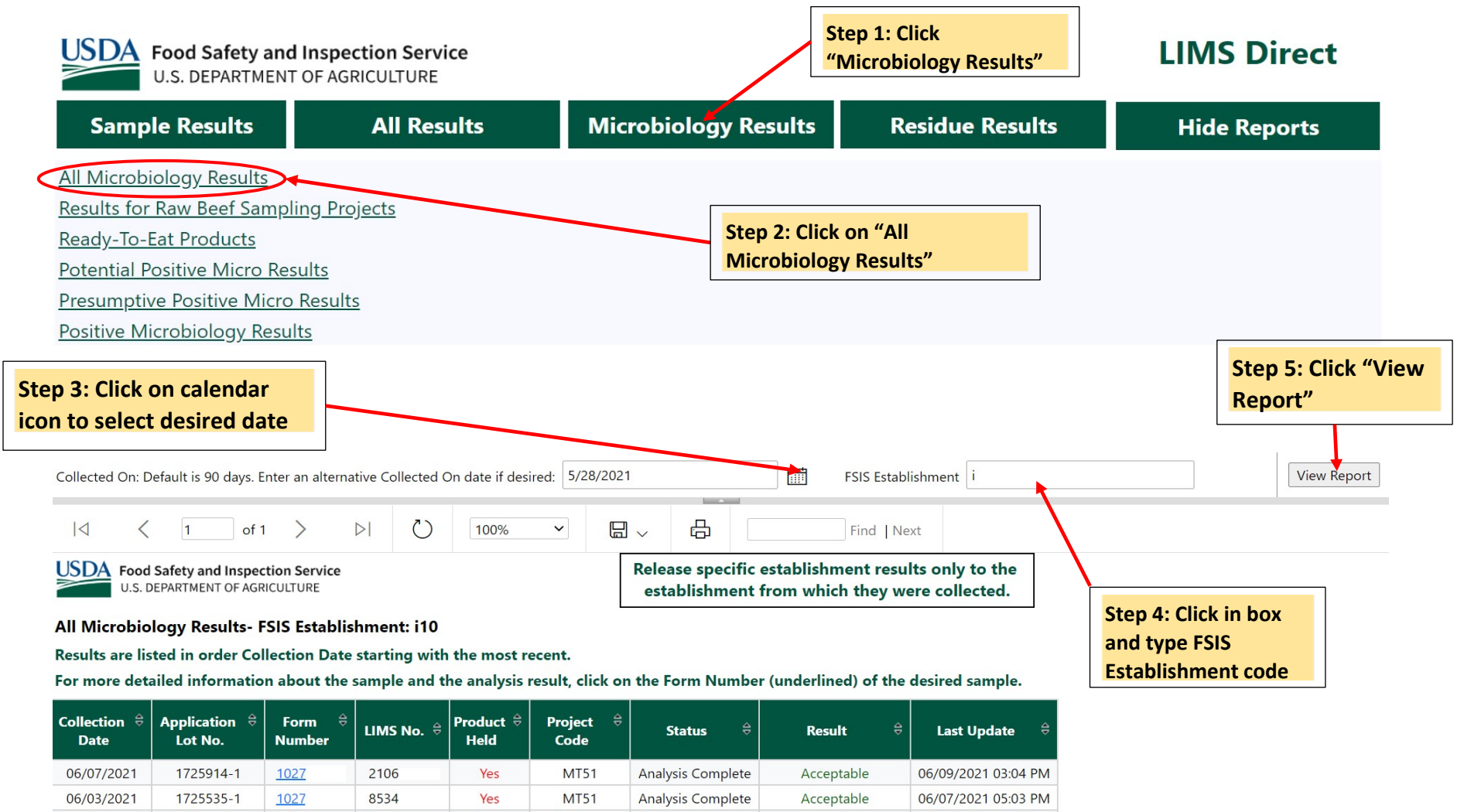

Analysis Complete

Acceptable

06/07/2021 05:05 PM

06/01/2021

1721494-1

1027

8534

Yes

MT51

### 18. How to view Results for Raw Beef Sampling Projects

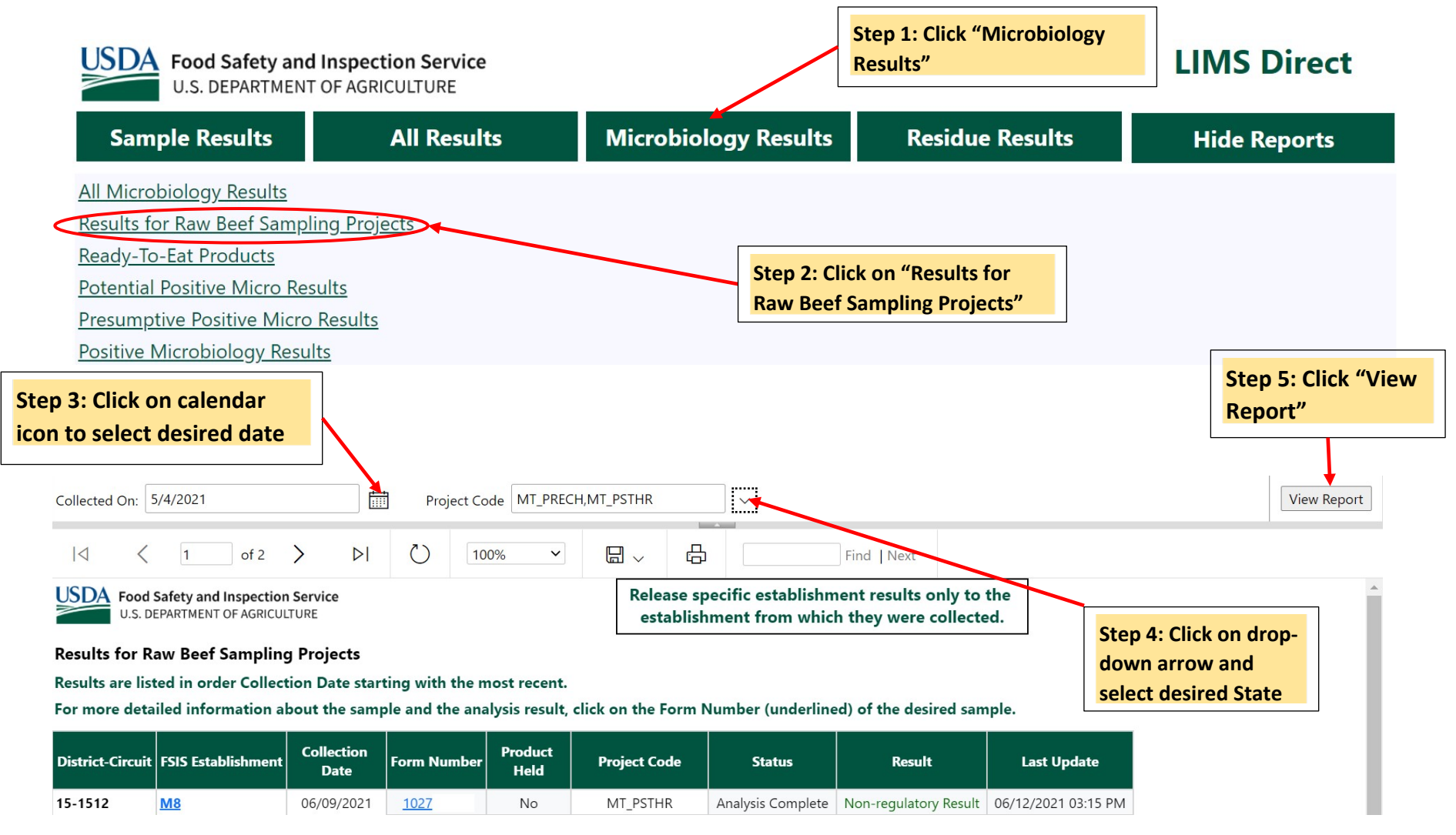

### 19. How to view Ready-To-Eat Products

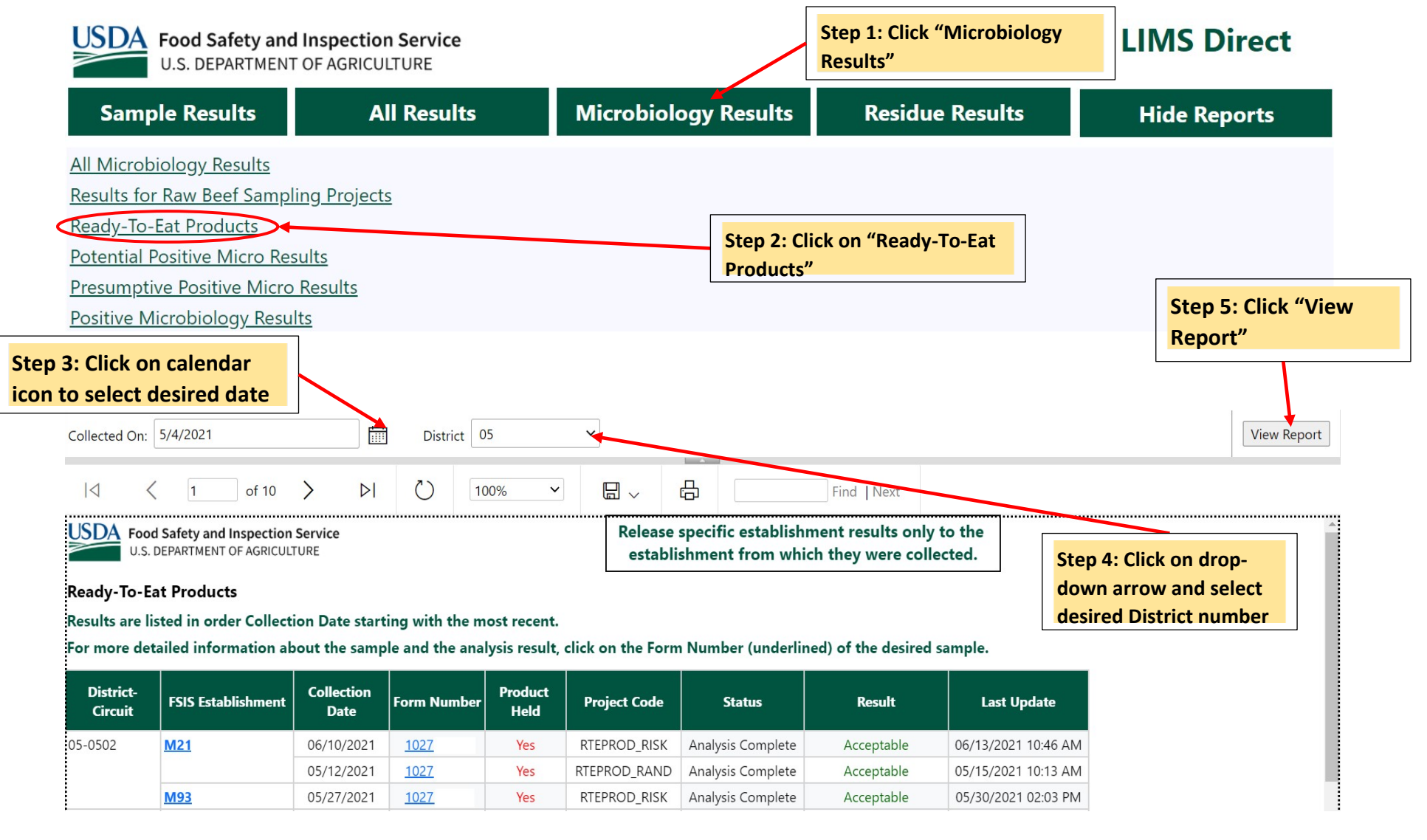

### 20. How to view Potential Positive Micro Results

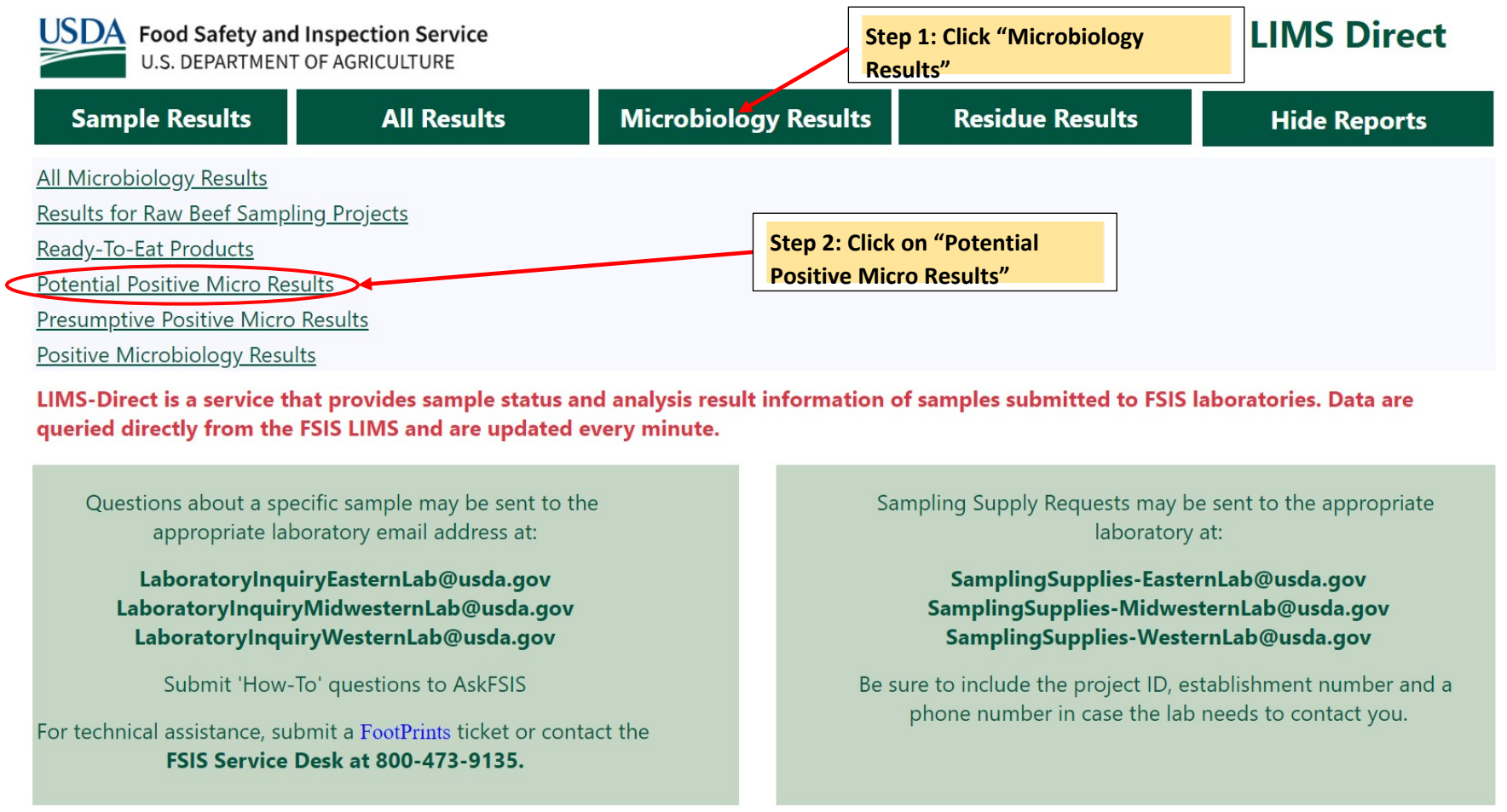

### 21. How to view Presumptive Positive Micro Results

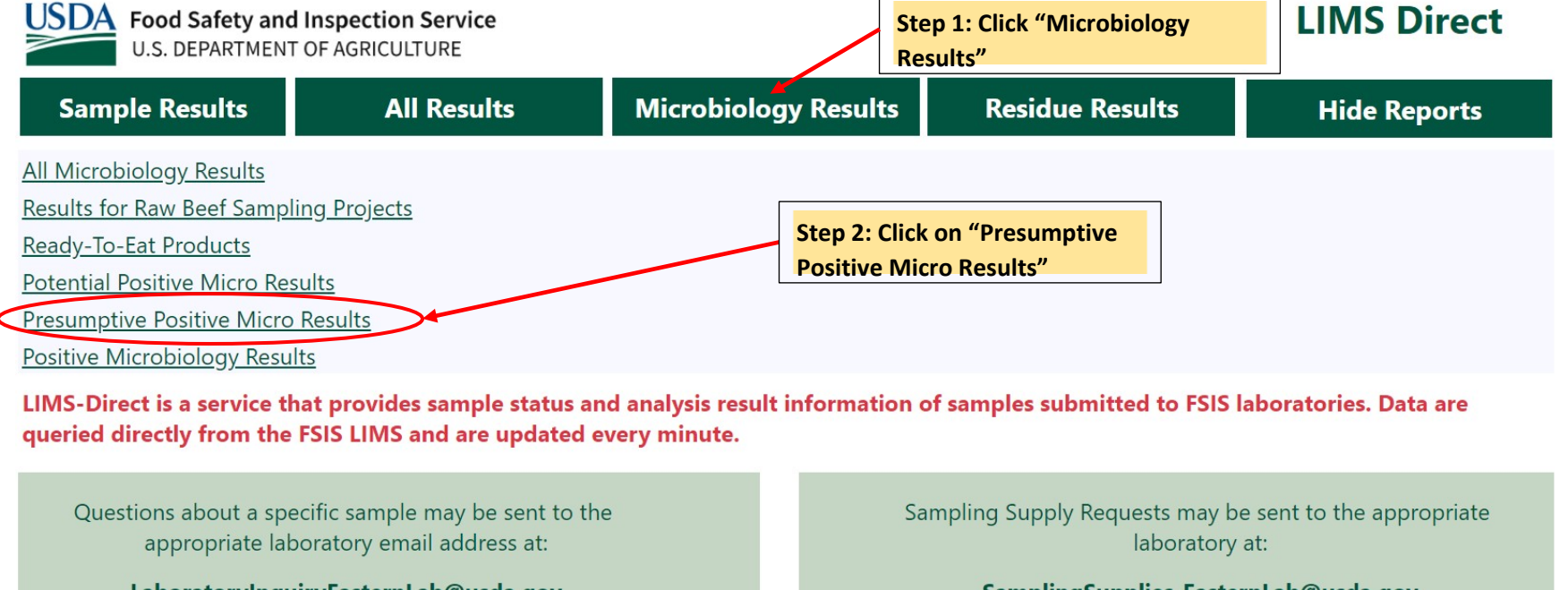

LaboratoryInquiryEasternLab@usda.gov LaboratoryInquiryMidwesternLab@usda.gov LaboratoryInquiryWesternLab@usda.gov

Submit 'How-To' questions to AskFSIS

For technical assistance, submit a FootPrints ticket or contact the FSIS Service Desk at 800-473-9135.

SamplingSupplies-EasternLab@usda.gov

SamplingSupplies-MidwesternLab@usda.gov SamplingSupplies-WesternLab@usda.gov

Be sure to include the project ID, establishment number and a phone number in case the lab needs to contact you.

### 22. How to view Positive Microbiology Results

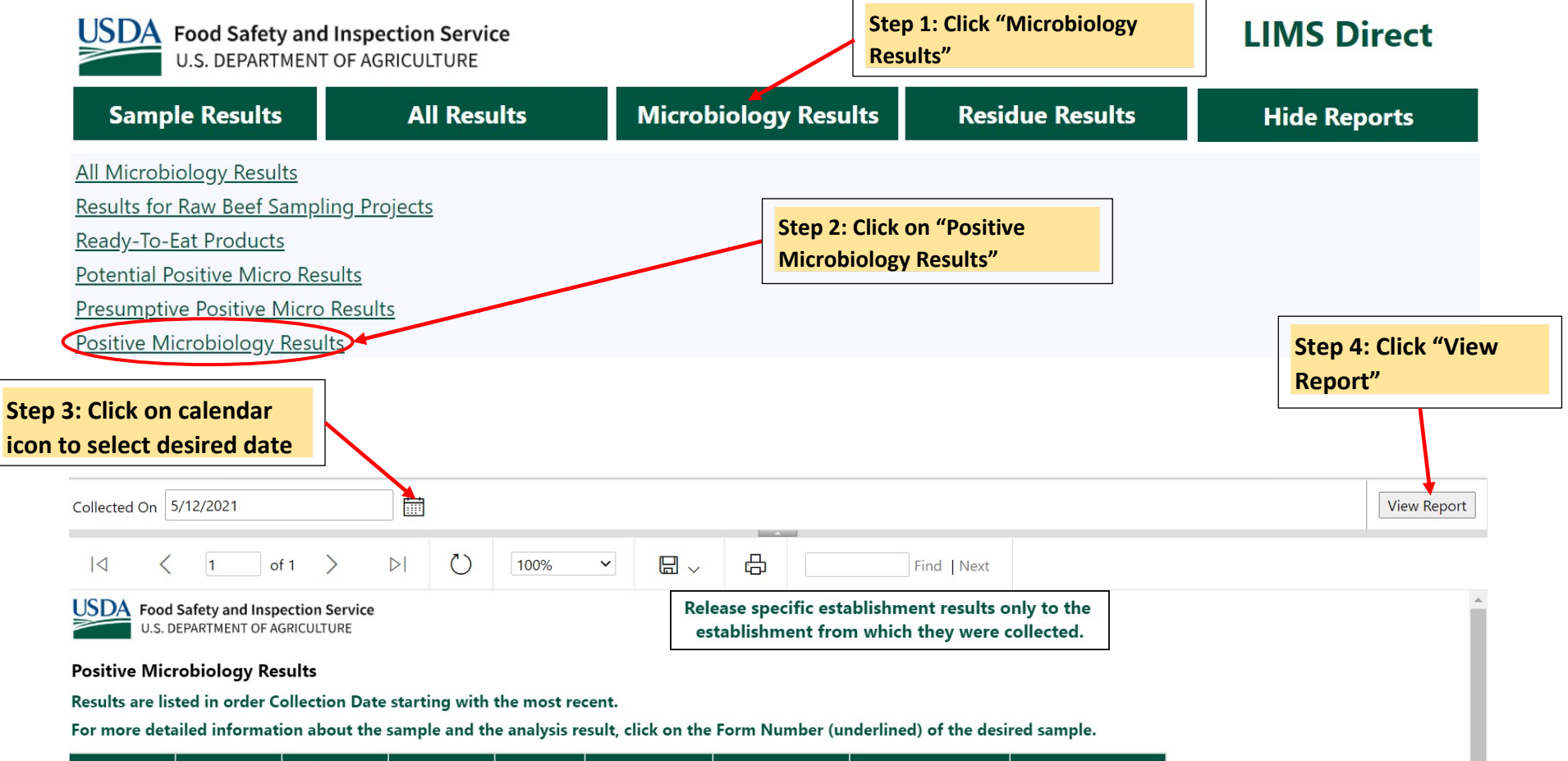

| District-<br>Circuit | FSIS<br>Establishment | Collection<br>Date | Form Number | Product<br>Held | Project Code | Status            | Result         | Last Update         |
|----------------------|-----------------------|--------------------|-------------|-----------------|--------------|-------------------|----------------|---------------------|
| 25-2527              | <u>M45</u>            | 06/07/2021         | <u>1027</u> | Yes             | MT64         | Analysis Complete | Not Acceptable | 06/12/2021 07:37 AM |

### 23. How to view All Residue Results

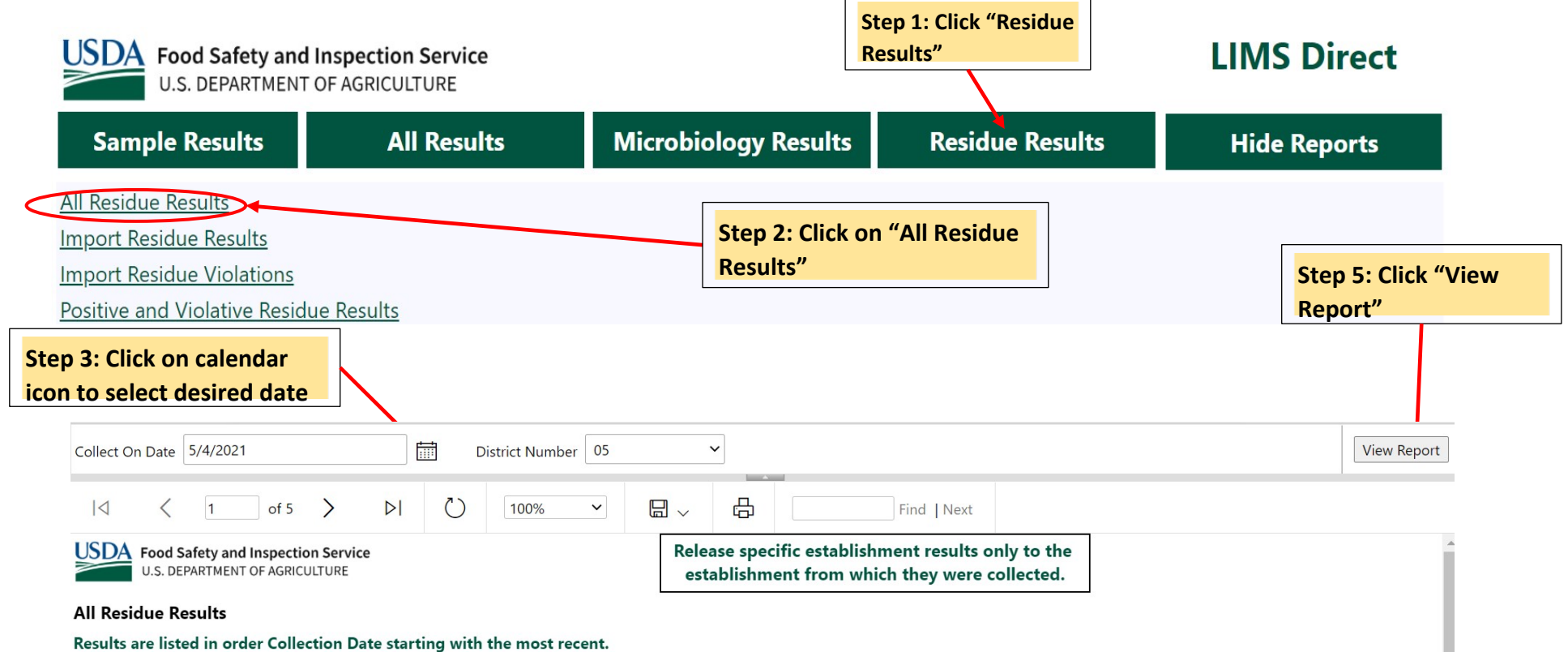

For more detailed information about the sample and the analysis result, click on the Form Number (underlined) of the desired sample.

| FSIS Establishment | Collection<br>Date | Form Number | LIMS No. | Product<br>Held | Project Code | Status            | Result       | Last Update         |
|--------------------|--------------------|-------------|----------|-----------------|--------------|-------------------|--------------|---------------------|
| <u>G4</u>          | 05/17/2021         | <u>1027</u> | 8534     | Yes             | NRP_EG       | Analysis Complete | Not Detected | 05/19/2021 12:09 PM |
| <u>11</u>          | 05/24/2021         | <u>1027</u> | 8534     | Yes             | IMPFISH_CH_W | Analysis Complete | Not Detected | 06/01/2021 04:36 PM |

### 24. How to view Import Residue Results

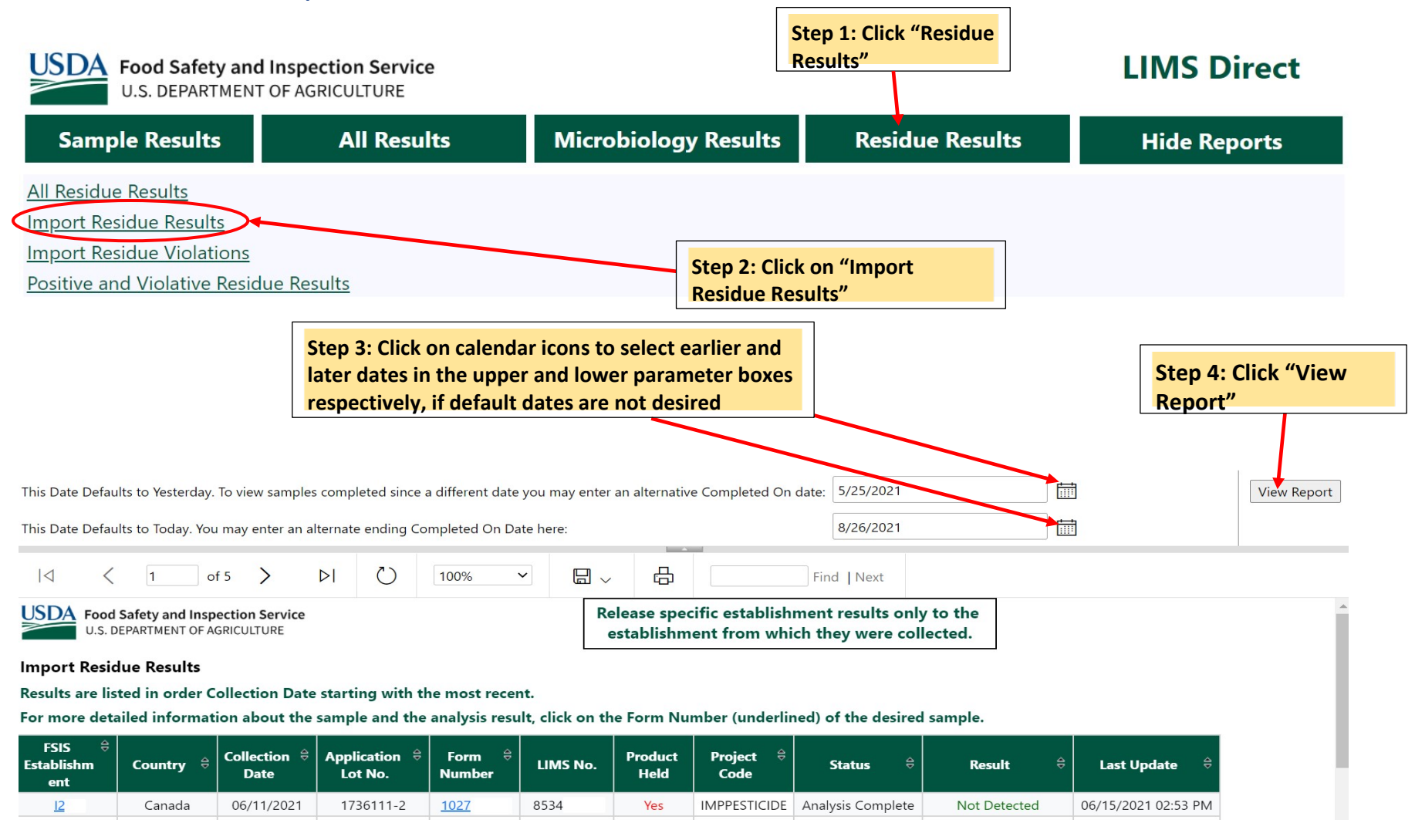

### 25. How to view Import Residue Violations

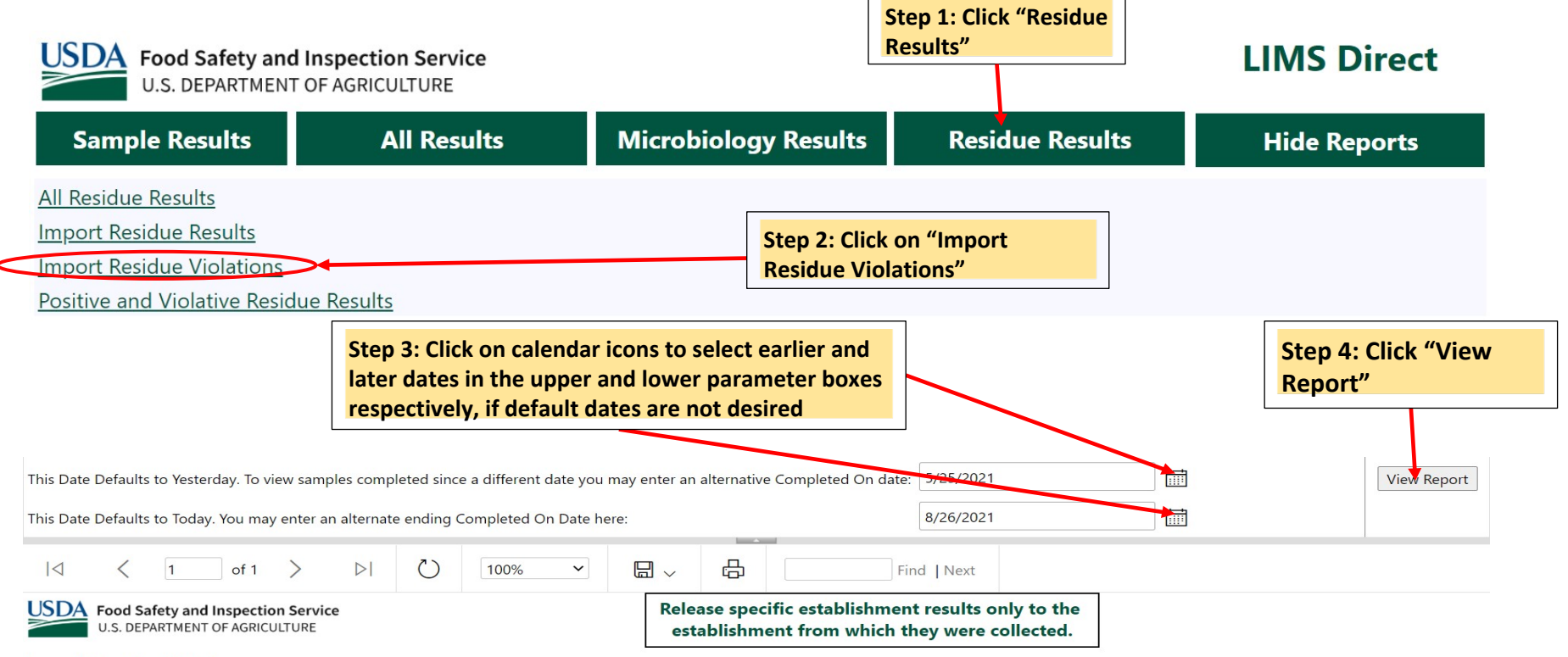

### Import Residue Violations

Results are listed in order Collection Date starting with the most recent.

For more detailed information about the sample and the analysis result, click on the Form Number (underlined) of the desired sample.

| FSIS ⇔<br>Establishm<br>ent | Country 🖨                            | Collection ⇔<br>Date | Application<br>⊖<br>Lot No. | Form ⇔<br>Number | LIMS No. | Product<br>Held | Project Code | Status 🕀          | Result 🖨  | Last Update         |
|-----------------------------|--------------------------------------|----------------------|-----------------------------|------------------|----------|-----------------|--------------|-------------------|-----------|---------------------|
| <u>18</u>                   | The people's<br>republic of<br>china | 05/17/2021           | 1707200-1                   | <u>1027</u>      | 8534     | Yes             | IMPFISH_CH_W | Analysis Complete | Violative | 05/27/2021 10:26 AM |

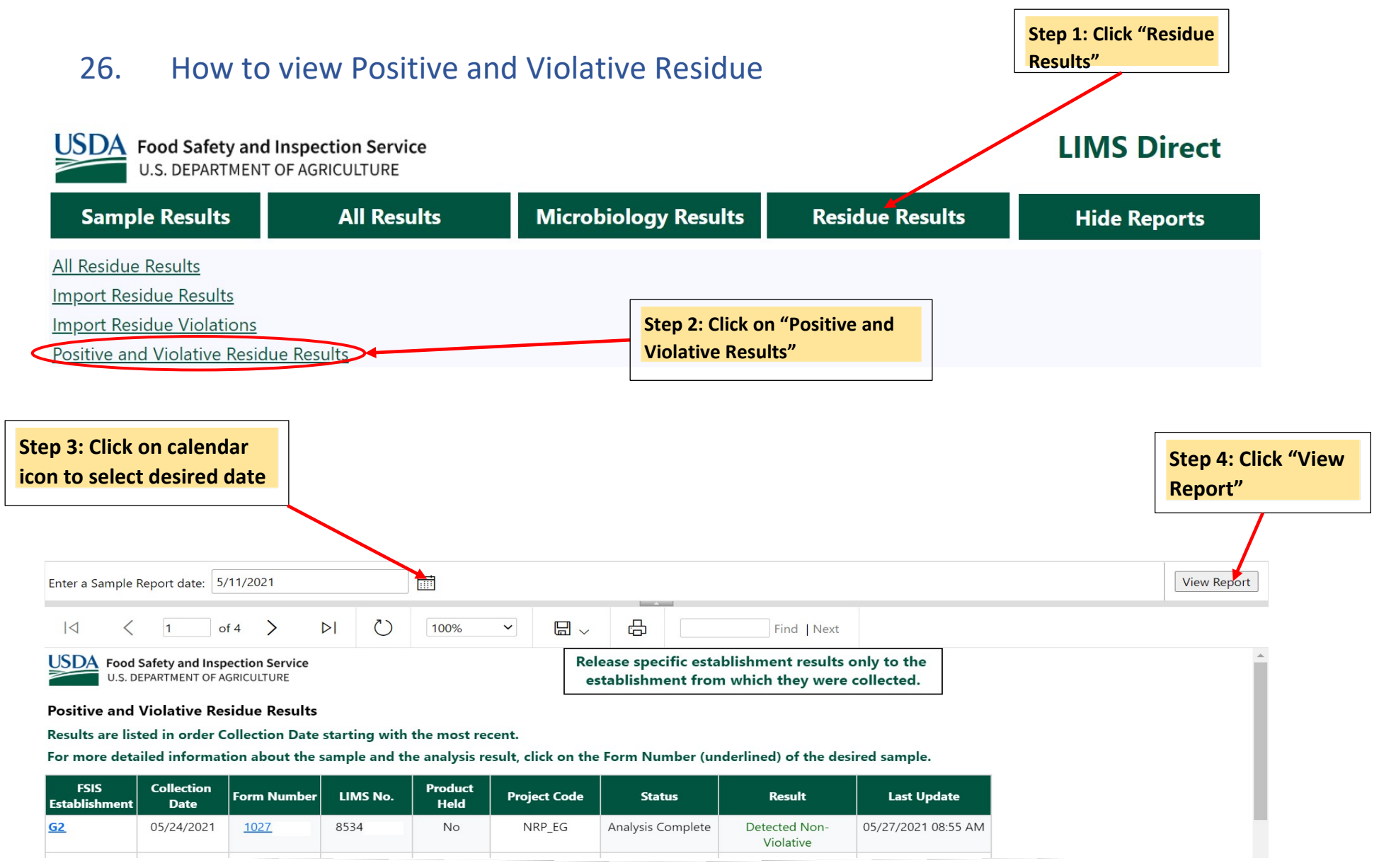

# 27. How to save reports into various file formats

Step 1: Click on the drop-down arrow next to the "save" icon. The file format options are then displayed below

| Collected On: 6/13                                                                                                    | 3/2021                       | Ē                                |                             |                                                   |                         |                                                                                                    |                                                              |                                                                                          | View Report                                                |  |
|----------------------------------------------------------------------------------------------------|------------------------------|----------------------------------|-----------------------------|---------------------------------------------------|-------------------------|----------------------------------------------------------------------------------------------------|--------------------------------------------------------------|------------------------------------------------------------------------------------------|------------------------------------------------------------|--|
| USDA Food Saf                                                                                                    | 1 of 11<br>ety and Inspectio | > ><br>n Service<br>TURE         | ٢) 100%                     | ~                                                 | Word                    | ₽<br>                                                                                                    | Find   Next<br>lishment results only<br>which they were coll | / to the<br>lected.                                                                      | A                                                          |  |
| All Results<br>Results are listed in order Collection Date starting with the most recent.<br>For more detailed information about the sample and the analysis result, c |                              |                                  |                             |                                                   | Excel<br>PowerPoint     |                                                                                                    | erlined) of the desired                                      | sample.                                                                                  |                                                            |  |
| District-Circuit                                                                                                    | FSIS<br>Establishment        | Collection<br>Date<br>06/14/2021 | Project Code                | Form<br>Numbe                                     | TIFF file               |                                                                                                    | Result                                                       | Last Update<br>06/15/2021 02:43 PM                                                       |                                                            |  |
| 05-0504                                                                                                    | <u>M3</u><br><u>M6</u>       | 06/14/2021<br>06/14/2021         | HC_PK_COM01<br>RTEPROD_RISK | <u>1027</u><br><u>1027</u>                        | MHTML (web a            | archive)                                                                                                    | 2                                                            | 06/15/2021 02:56 PM<br>06/15/2021 03:04 PM                                               | Step 2: Click on<br>"Word" to download                     |  |
| 05-0505                                                                                                    | <u>M3</u>                    | 06/14/2021                       | MT60_CLOTH                  | <u>1027</u><br><u>1027</u><br><u>1027</u>         | CSV (comma d            | SV (comma delimited) SV (comma delimited) SV (comma |                                                              | 06/15/2021 02:54 PM<br>06/15/2021 02:54 PM                                               | report into Word<br>format or click on<br>other formats in |  |
| 05-0506                                                                                                    | <u>18</u>                    | 06/14/2021                       | IMVRTE                      | <u>1027</u><br><u>1027</u><br><u>1027</u><br>1027 | Data Feed<br>res<br>Yes | In Progres                                                                                                    | s<br>s                                                       | 06/15/2021 03:04 PM<br>06/15/2021 01:43 PM<br>06/15/2021 01:43 PM<br>06/15/2021 01:43 PM | drop-down list for<br>saving to other<br>formats           |  |

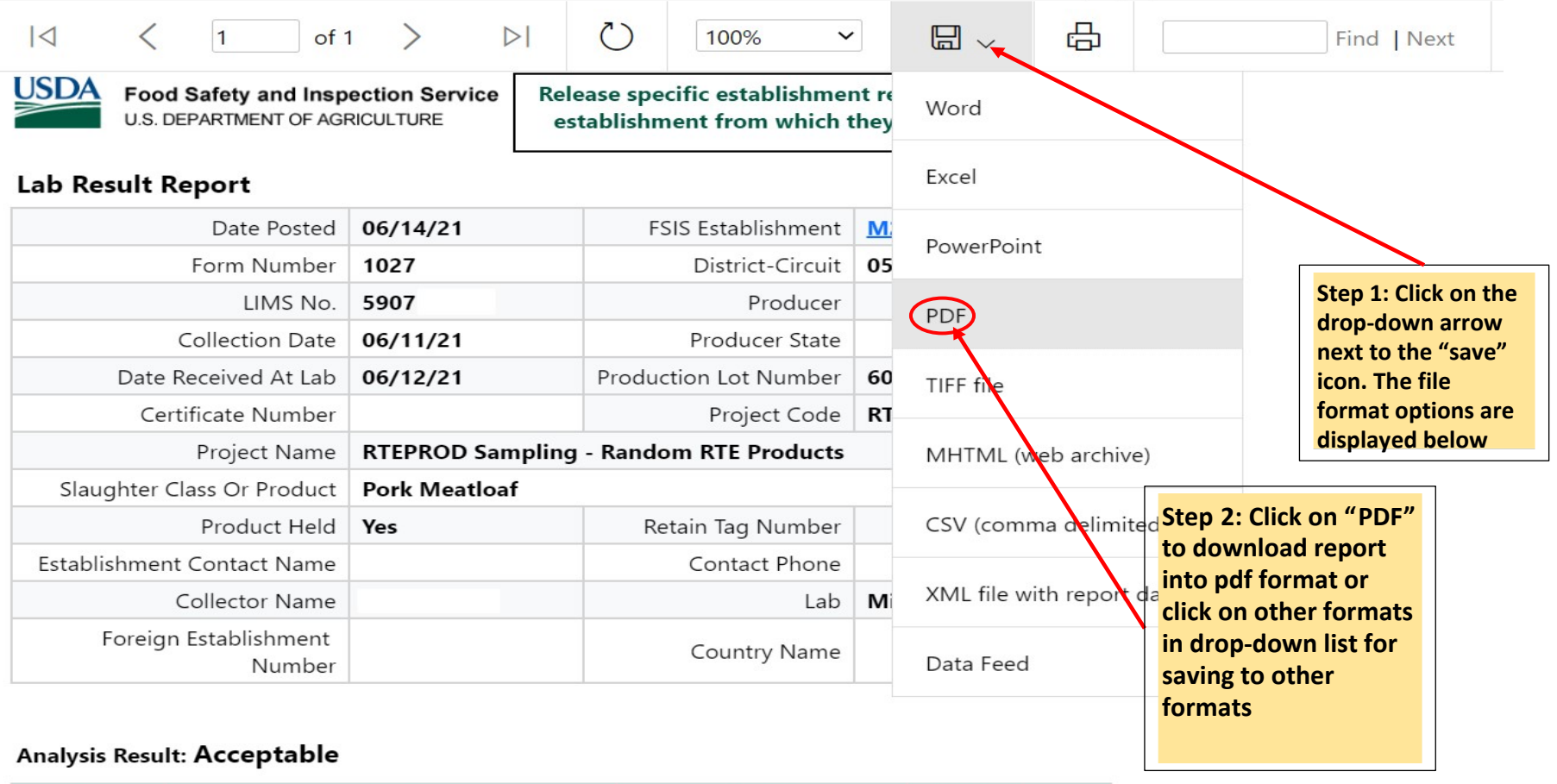

| Tissue | Test                   | Result   | Units |  |
|--------|------------------------|----------|-------|--|
|        | Listeria monocytogenes | Negative |       |  |
|        | Salmonella sp.         | Negative |       |  |